电脑上截图按哪个键??

原来就知道全屏 现在学会了也

## 电脑屏幕如何截图

截图快捷键一:使用键盘中的print scr sysrq 键实现全屏截图print scr sysrq 键, 其位于键盘的右上方,如上图所示,按下此键,就可以实现在当前屏幕上全屏截图 ,也就是可以截图我们所看到的显示器所有界面。截图快捷键二:使用alt + print screen sysrq键实现活动截图同时按下键alt + print screen sysrq键即可完成当前 活动区域的界面截图,什么是活动截面,最简单的理解为你现在所操作的页面,比 如现在正在聊天,那么同时按下alt + print screen sysrq键就可以将我们的聊天框 界面截图下来。截图快捷键三:同时按下ctrl+alt+a键可实现选择区域截图(该快 捷键需要在登陆qq后才可以使用)其实截图快捷键方法一和二都属于系统截图快捷 键,但截图快捷键三使用的是qq软件中聊天框中截图快捷键,因此只有登陆qq后 , 该快捷键才有效, 同时按下ctrl+alt+a键后我们会发现鼠标变成了多彩色, 这个 时候我们可以任意拖动鼠标来选择区域截图。以上3种截图快捷键,就是我们最常 用最方便的截图快捷键了,到了这里不少新手朋友可能会问,我截图了怎么才能看 到呢?其实选用以上3种方法截图后我们要看到要保存都需要在画图或其它相关软 件中粘帖后才可见。我们可以打开画图工具(从电脑桌面-程序-附件-画图), 然后粘帖(快捷键:ctrl+v)进去就可以看到了,或者也可以直接打开与好友聊天 对话框中粘帖也可以看到,之后我们就可以选择保存或编辑所截的图片操作了